# 体教帮宣传册

体教帮 帮学生,助教练 辅助每一个中国运动员!

THE

460832507@qq.com

135 5106 3763 青白江区凤凰西六路1号

 $\square$ 

合

# CONTENTS

| _ |         |
|---|---------|
|   | <u></u> |
| 거 | X       |

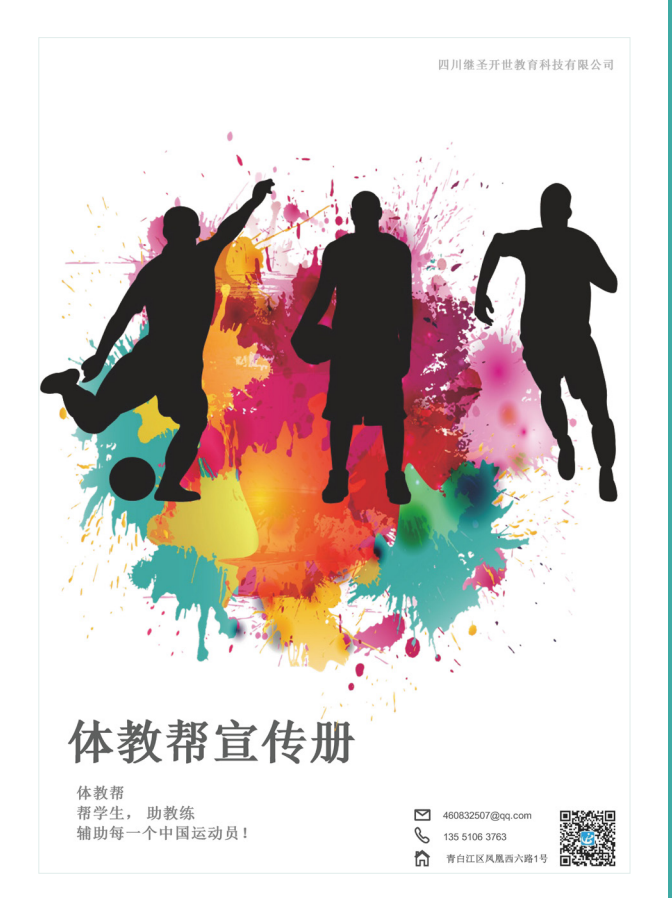

公司简介 / 01

企业资质 / 02

人物介绍 / 03

体教帮使用流程 / 05

教练版训练助手页面介绍 / 06

# 教练版数据管理功能介绍 / 07

【学生管理】 / 08 【训练组管理】 / 09 【训练项目】 / 10

# 教练版训练 / 测试计划功能介绍 / 11

【训练计划】 / 11 【测试计划】 / 13 【历史分析】功能介绍 / 1

# 学生版算分工具功能介绍 / 16

# 学生版训练助手功能介绍 / 17

学生版日程计划功能介绍 / 18 学生版测试记录功能介绍 / 19 学生版算分记录功能介绍 / 20

# 体育商城及赛事资讯功能介绍 / 21

体育商城介绍 / 21 赛事资讯介绍 / 22

服务体系 / 23

合作共赢 / 23

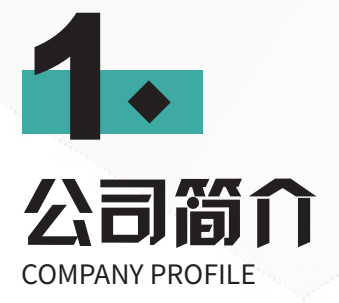

# 四川继圣开世教育科技有限公司

成立于 2019 年,位于四川省成都市天府新区,注册资本 100 万,从事教育行业 为主的高新技术企业,主要业务包括教育类软件开发与教育类科技服务,体育类 产品代理与销售等业务。自创立以来,通过新兴互联网技术自研高职助手、体教 帮等教育软件产品,励志服务全国体育专业师生及体育行业伙伴。

# 公司愿景

为全国体育行业发展添砖加瓦,为体育教育事业贡献力量,成为全国体育教育行业的领头羊。

# 核心文化价值观

继往开来,圣神文武;乐育人材,良师益友; 居安思危,自强不息;精益求精,推陈出新。

# 关联教育公司:成都金术教育咨询有限公司

成立于 2012 年,主要从事线下教育教育咨询,升学指导规划,研学等业务,拥 有大量的教育教培资源,为四川继圣开世教育科技有限公司提供有力师资资源。

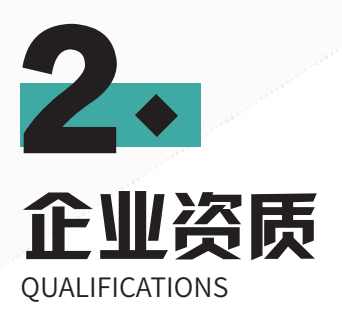

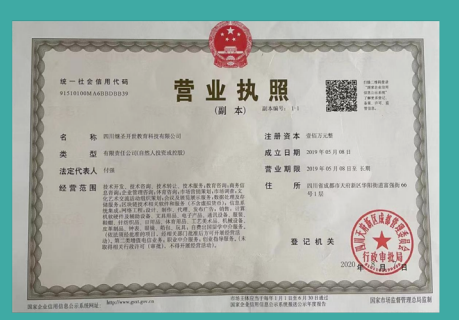

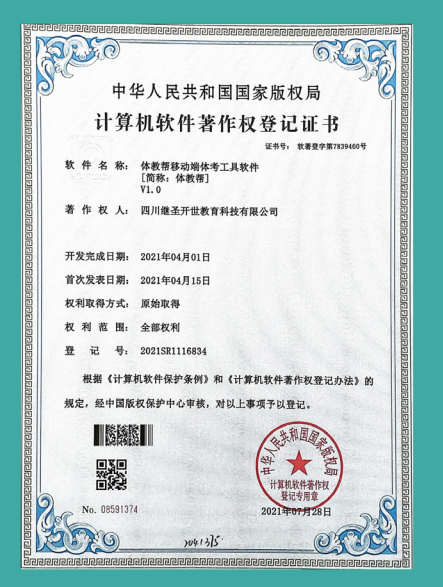

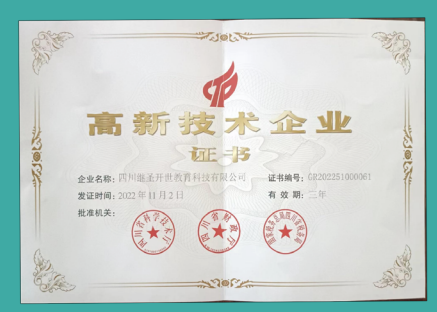

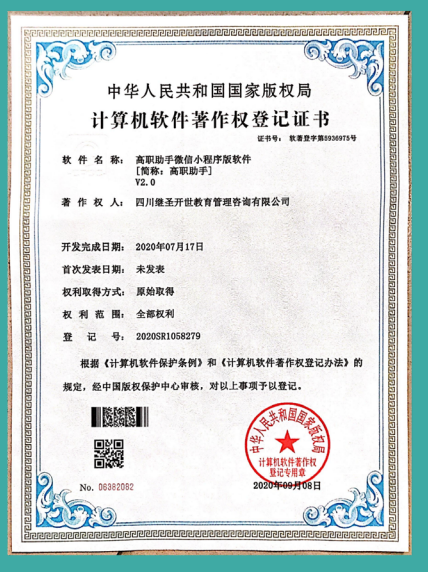

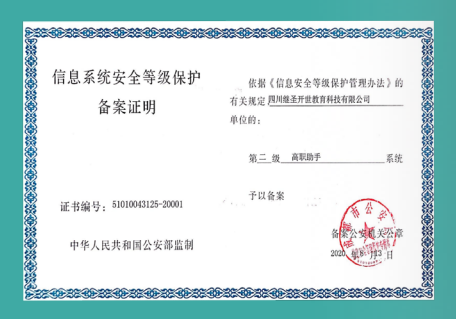

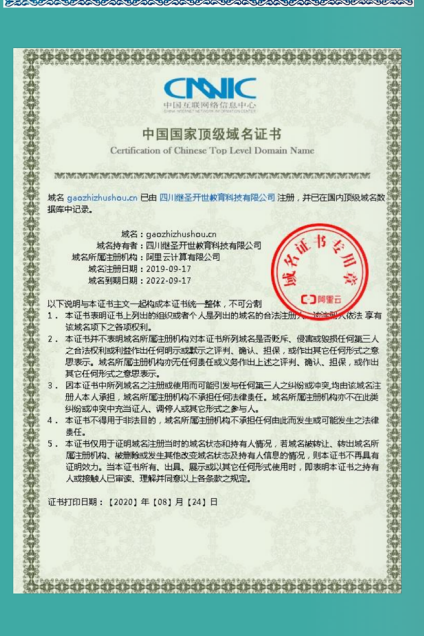

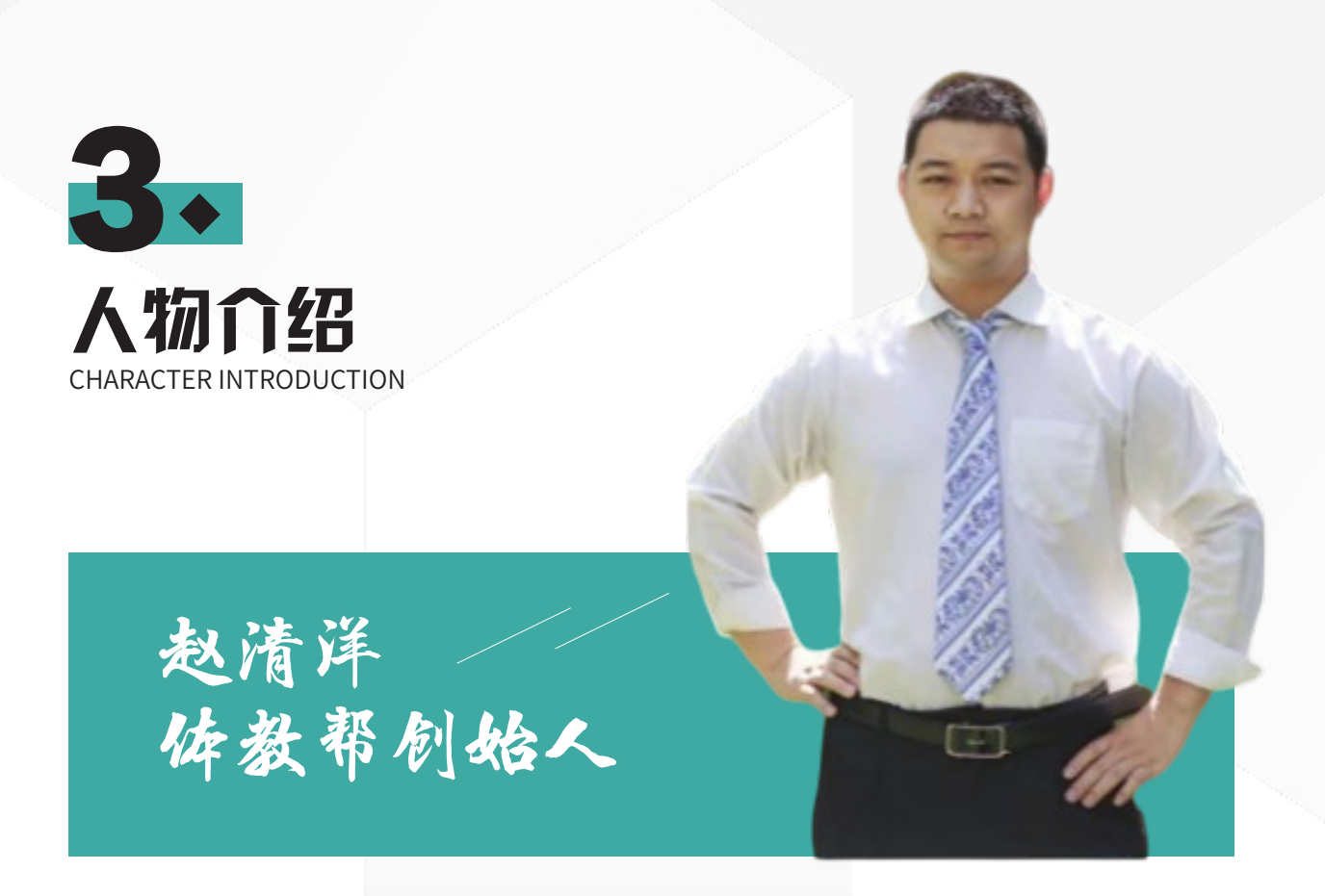

# 创业理想:为培养中华伟大复兴人才而努力奋斗

2012.6—毕业于成都理工大学,毕业即进入教育行业创业,创办金术教育,深耕行业 十余年,桃李天下,坚持初心。

2019—至今 - 创办四川继圣开世教育科技有限公司,执行董事兼产品经理,一手设计 了高职助手产品系列和体教帮产品系列。

# 其他名誉:

四川荒石教育科技有限公司莘评生涯规划系统首席设计专家 高考志愿填报巡回讲座专家 初高中奥林匹克天文知识竞赛金牌教练 初高中理科金牌讲师 中国诗词协会会员

3 | 体教帮产品宣传册

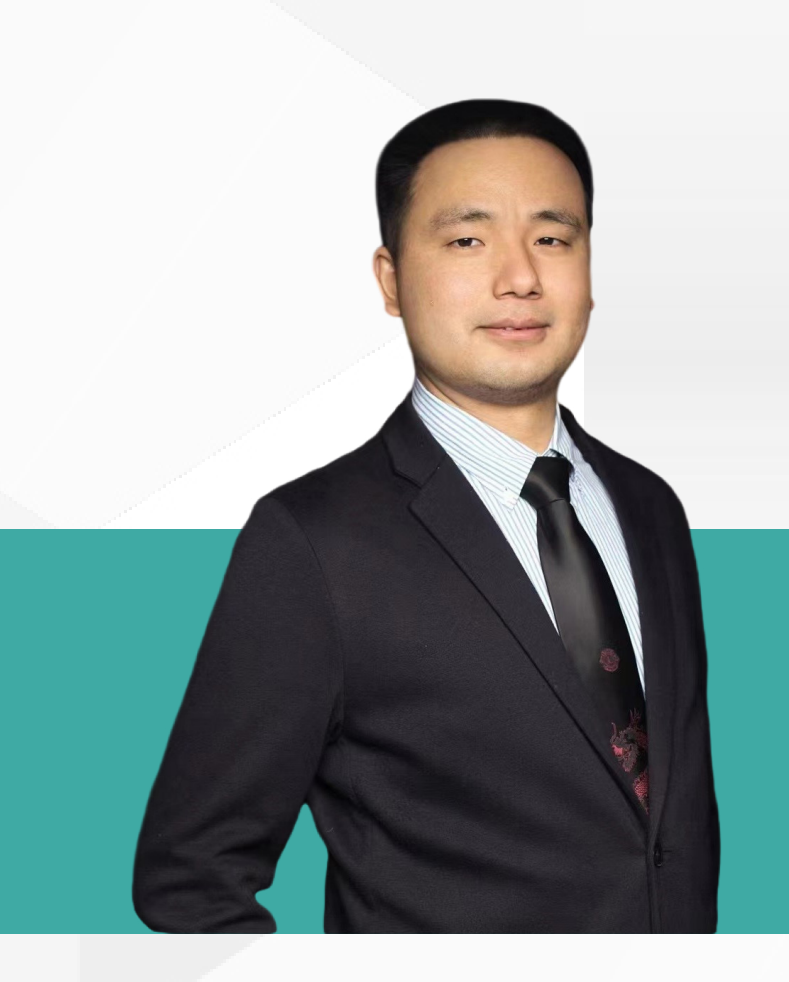

# **郭辅** 技术总监

2004.6 毕业于西华大学信息科学技术 十九年互联网软件开发工作,丰富的项目开发,管理,集成经验。 **所经历公司有:** 上海宝碁软件(技术员) 上海富基融通(项目经理) 航天飞邻测控技术有限公司(技术负责人) 成都多用科技有限公司(技术负责人) 项目 1. 嫦娥 1 号监控软件——编写飞邻平台下的矢量控件 项目 2. 三亚城市消防系统——消防告警系统 项目 3. 西昌卫星发射中心软件系统升级 项目 4. 广东省中山市智慧城市项目 项目 5. 成都市智慧物流信息平台 项目 6. 系统开发——BOSS 系统、点精灵还原系统、考勤系统 项目 7. 高考志愿填报系统(项目领队) 项目 8. 在线考试测评系统(项目领队)

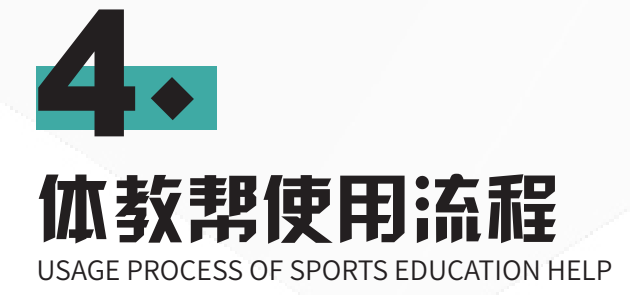

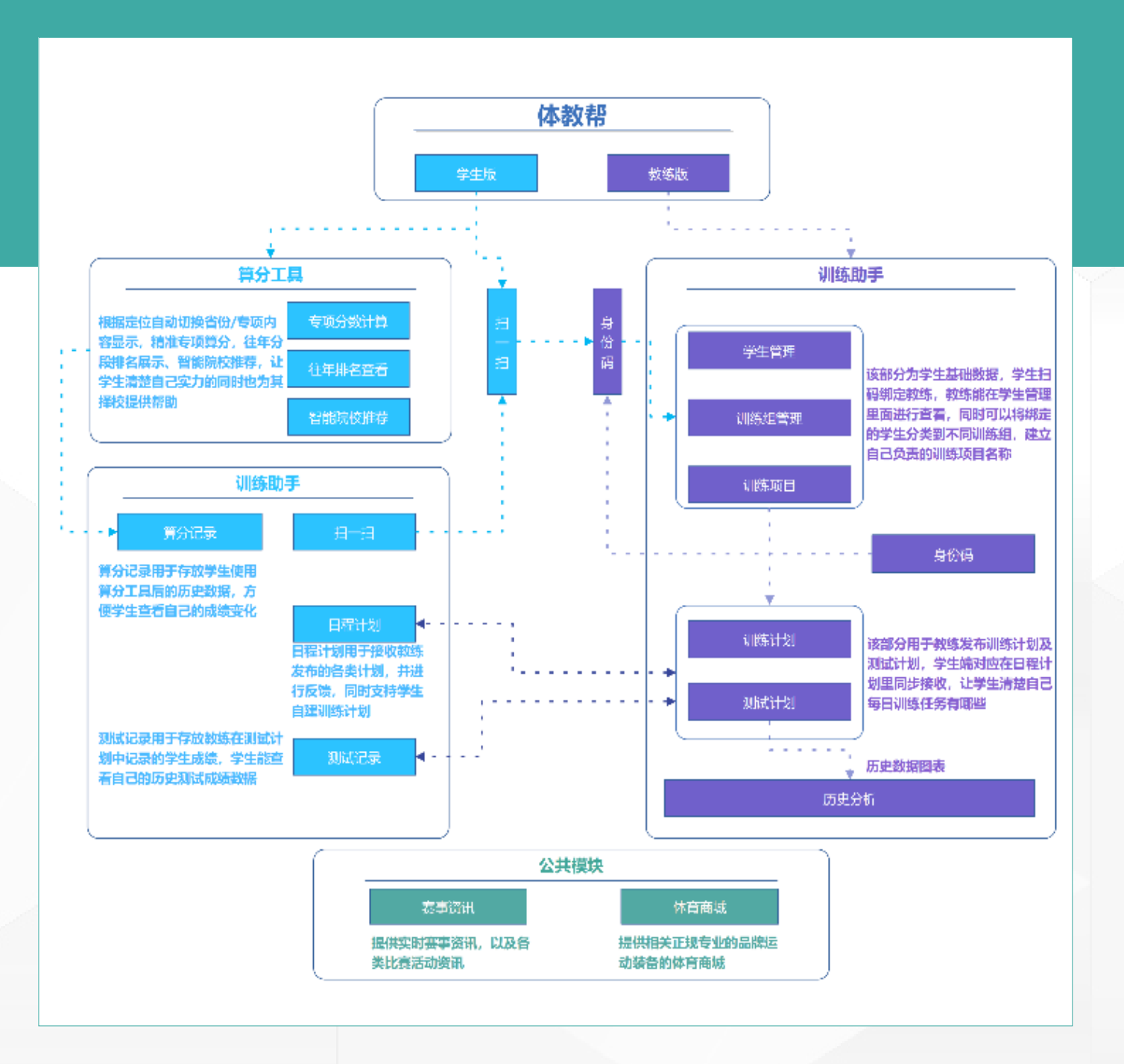

5 | 体教帮产品宣传册

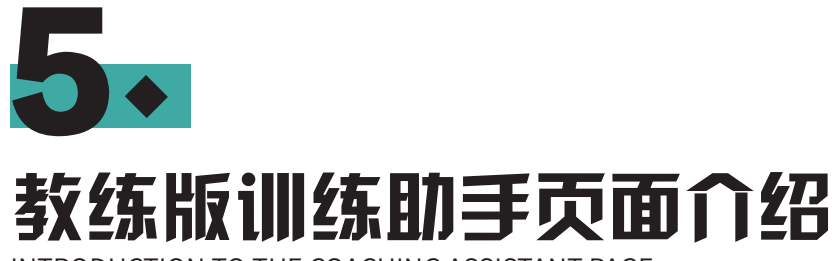

INTRODUCTION TO THE COACHING ASSISTANT PAGE

# 图片: 教练版主页面展示

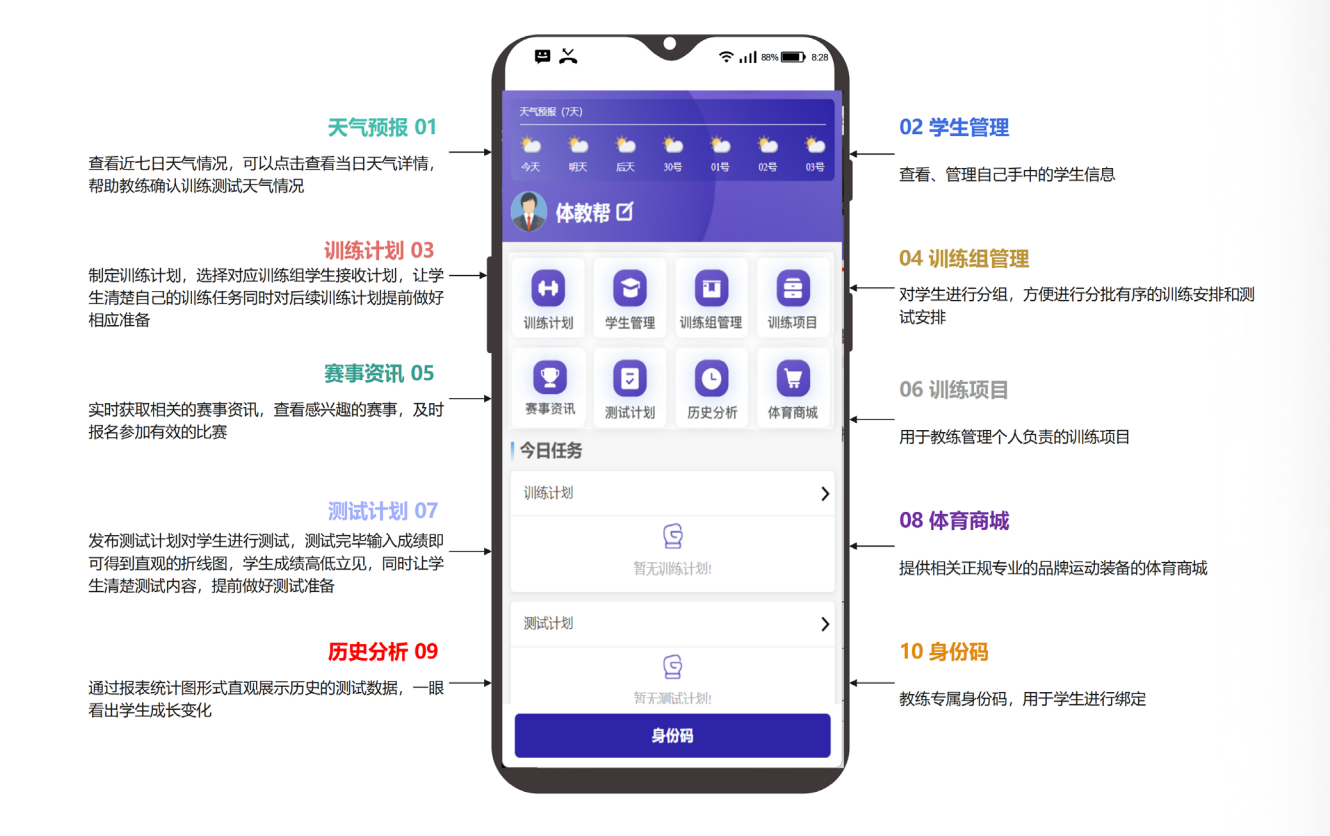

定制化二维码快速绑定在教学员,支持对学员进行分组、分项管理,可按组别给学员发布不同的训 练计划,学员在训练助手中同步训练计划,提前做好充足训练准备。

#### 教练版主页布局:

顶部天气栏目

个人信息编辑按钮

八大功能模块

今日任务展示栏目

身份码按钮

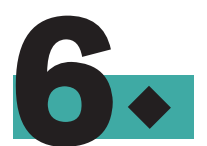

# 教练版数据管理功能介绍

INTRODUCTION TO THE DATA MANAGEMENT FUNCTION OF THE COACH VERSION

<

天气预报(7天)

训练计划

赛事资讯

明天

后天

管理

测试计划

王华教练 匕

20号

训练组管理

历史分析

训练

体育商城

基础数据包括:学生数据、训练 组数据、训练项目数据 基础数据作用:该部分数据是功 能使用的基础,教练在发布测试 计划、训练计划时需要选择对应 的基础数据才能进行发布 一、学生管理(用于查看学生信

息,添加组时必须数据):

1、查看 / 编辑绑定的学员信息
 2、手动添加学员(注:手动添加的学生无法收到教练发布的训练计划及测试计划)

3、删除已绑定的学员

二、训练组管理(用于发布不同 计划时进行选择)

1、教练手动添加训练组,可自

定义训练组组员及名称

2、删除训练组

## 三、训练项目(用于发布不同计划时进行选择)

教练设置自己负责的训练项目,可以添加多个训练项目

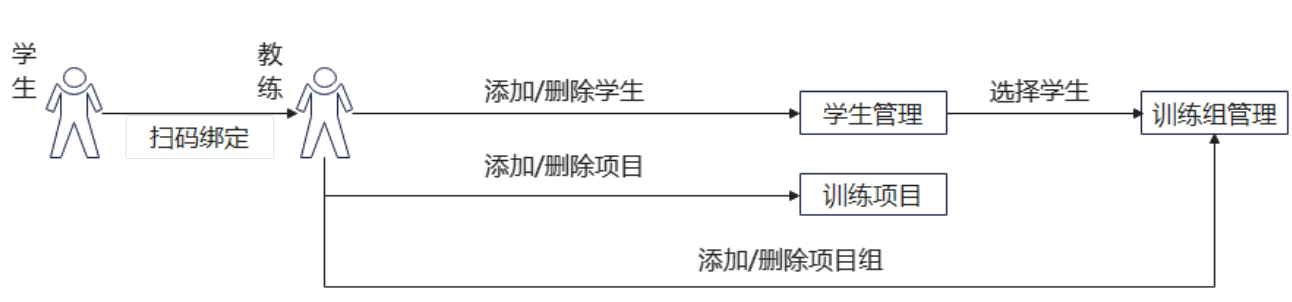

# 基础数据模块使用流程

# 【学生管理】

**功能路径:** 主页→学生管理

# 功能作用:

管理学生数据

查询、删除、编辑学生

## 使用操作指南:

- 1. 根据学生姓名、手机号查找学生
- 2. 添加训练组:点击" <sup>①</sup> "图标添加学生
   (注:手动添加的学生无法在体教帮中收到教练发布的训练计划及测试计划)
   3. 删除训练组:点击" <sup>□</sup> "图标删除训练组

4. 查看学生的详细信息: 点击列表行查看训练组信息

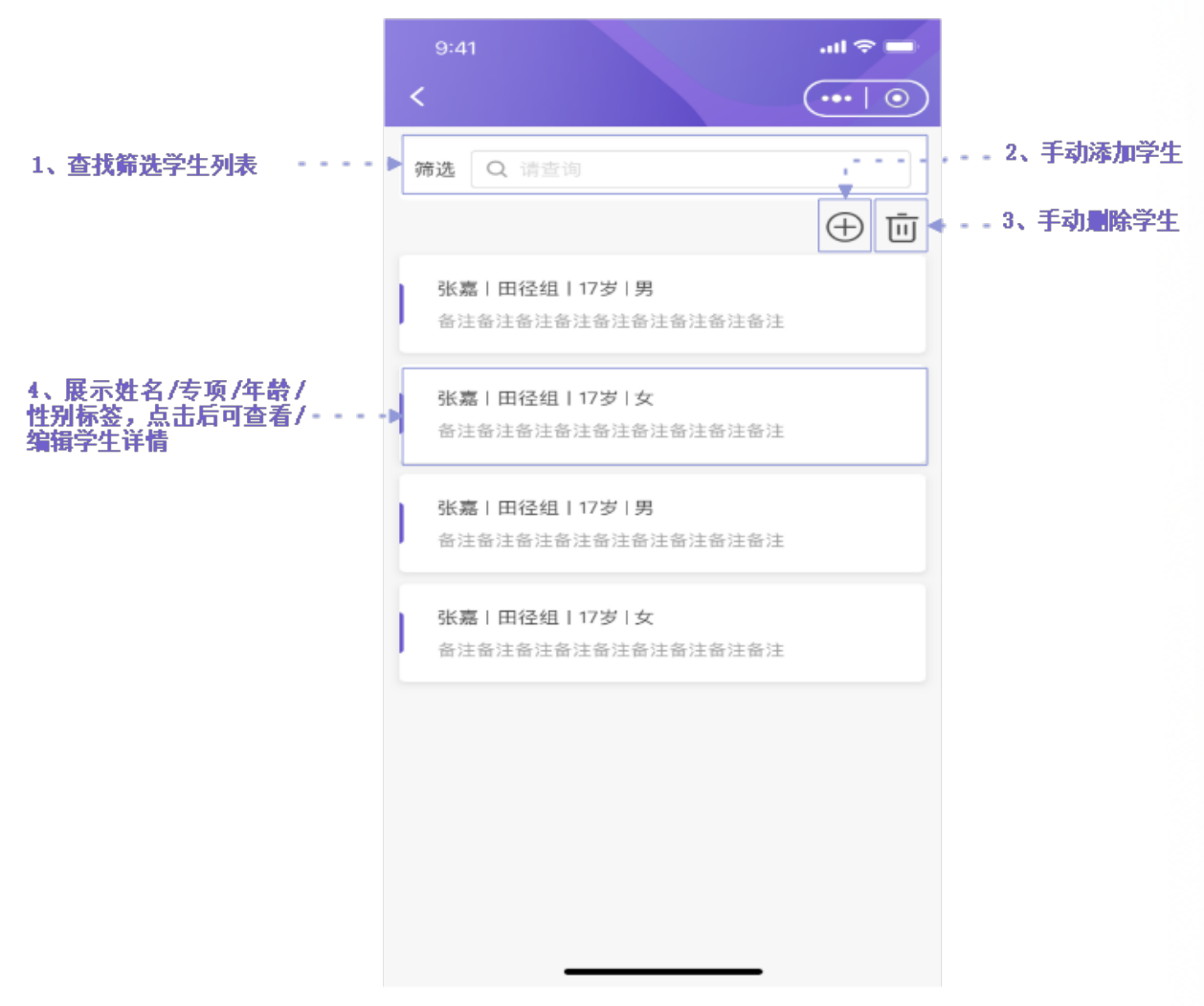

# 学生管理列表

#### 训练组管理列表

# **功能路径:** 主页→训练组管理 **功能作用:** 管理训练组数据,包括新建、查询训练组 用于新建计划时选择 用于测试记录的历史分析功能图表的统计 **使用操作指南:** 1. 根据训练组名或者学生姓名查找训练组 2. 添加训练组:点击"<sup>①</sup>"图标新建训练组 3. 删除训练组:点击"<sup>①</sup>"图标删除训练组 4. 查看训练组详细信息:点击列表行查看训练组信息

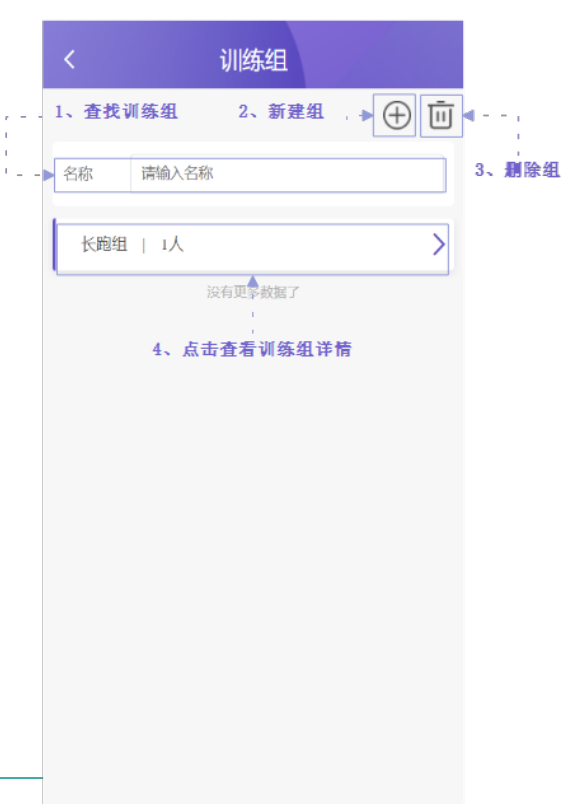

#### 新增训练组 ••• | • 新增训练组 名称 1、编辑训练组名称 备注说明 <sup>请输入</sup>2、编辑备注说明,无则不填 4、删除组员 3、漆加组员 - - - ▶ 🕀 🔟 ◄ 组员列表 姓名 性别 年龄 专项 男 长跑 张三 23 田径 张三 男 23 张三 23 长跑 男 张三 23 长跑 5、己添加组员列表 6、保存按钮,点击保存 保存

# 功能路径: 主页→训练组管理→点击"①"图标新建训练组 功能作用: 新建组填写组信息 选择组员 使用操作指南: 1.编辑训练组名称 2.编辑备注说明,无则不填 3.添加组员:点击"①"图标添加组员,在弹出的族源列表页面勾选组员 4.删除组员:点击"①"图标删除组员 5.已添加组员列表查看,包含学生的四个属性(姓名、性别、年龄、专项) 6.保存按钮,编写完成后点击保存完成新增训练组操作

#### 9 体教帮产品宣传册

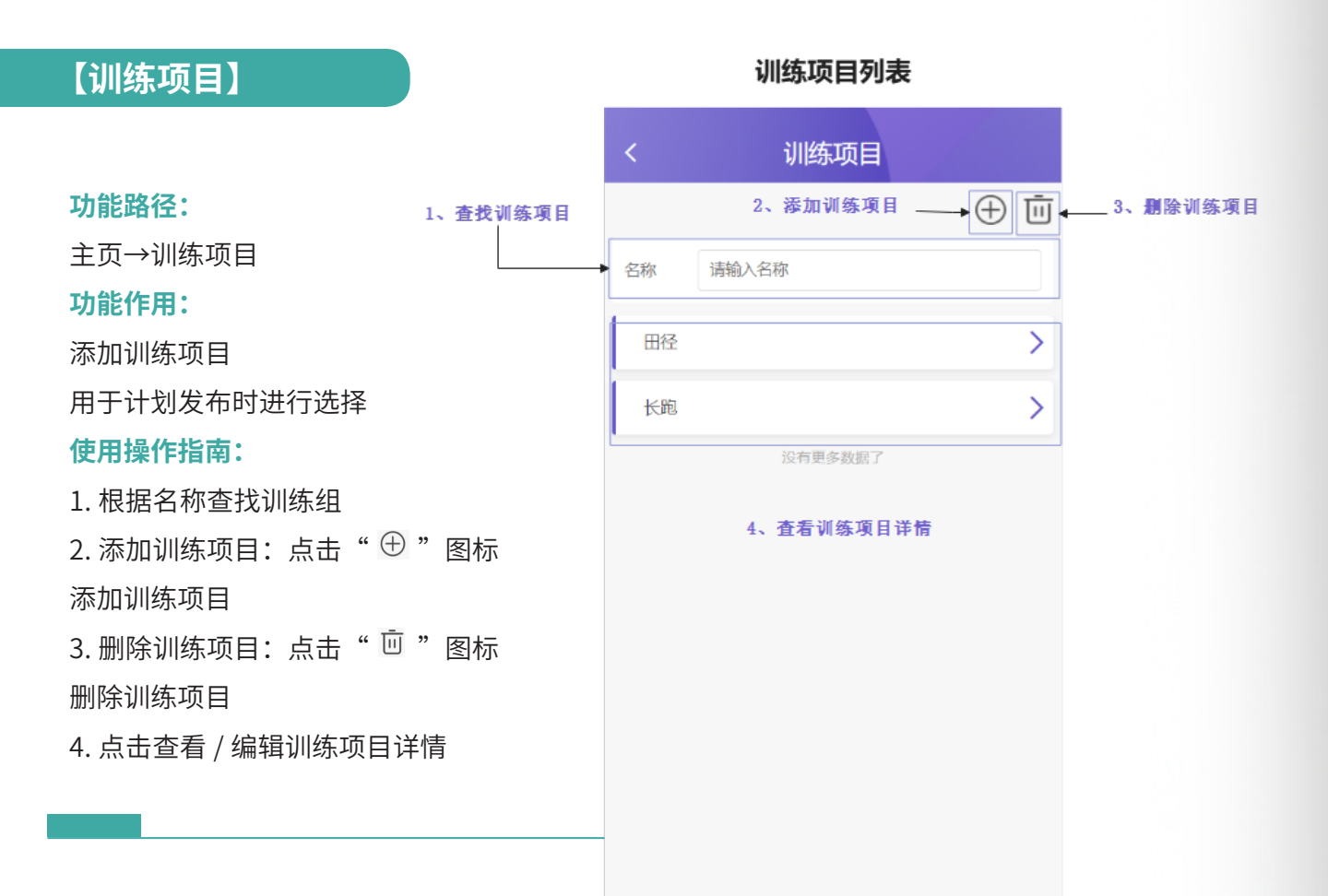

| <                                                                                                    | 添加项目         |                |
|----------------------------------------------------------------------------------------------------|--------------|----------------|
| 天气预报 (7天)                                                                                                    |              |                |
| <ul><li></li><li></li><li></li><li></li><li></li><li></li><li></li><li></li><li></li><li></li><li></li><li></li><li></li><li></li><li></li><li></li><li></li><li></li><li></li><li></li><li></li><li></li><li></li><li></li><li></li><li></li><li></li><li></li><li></li><li></li><li></li></ul> <li></li> | 🍅 🍐 🍐 🖄      | ) č)<br>3 03 5 |
| *名称                                                                                                    |              |                |
| 请输入                                                                                                    | 1、输入训练项目名称   |                |
| 单位                                                                                                    |              |                |
| 请选择                                                                                                    | 2、选择训练项目项目的i | 十分单位           |
| 说明                                                                                                    |              |                |
| 请输入                                                                                                    | 3、填写备注说明,非必均 | <u></u>        |
| 备注                                                                                                    |              |                |
| 请输入                                                                                                    |              |                |
|                                                                                                    |              |                |
|                                                                                                    |              |                |
|                                                                                                    | 保存           |                |

添加训练项目

#### 功能路径:

主页→训练项目→点击"<sup>①</sup>"图标添加训练项目 **功能作用:** 添加训练项目 用于计划发布时进行选择 **使用操作指南:** 1. 输入训练项目名称

2. 选择训练项目项目的计分单位,用于生成统计数

据表的单位

3. 填写备注说明,非必填

4. 点击【保存】按钮确认保存

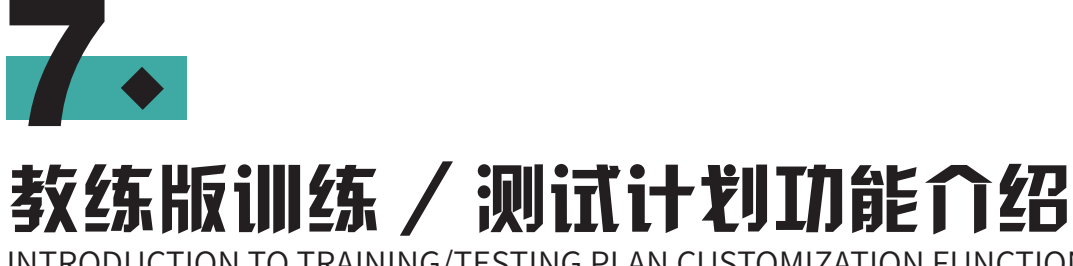

INTRODUCTION TO TRAINING/TESTING PLAN CUSTOMIZATION FUNCTION

# 【训练计划】

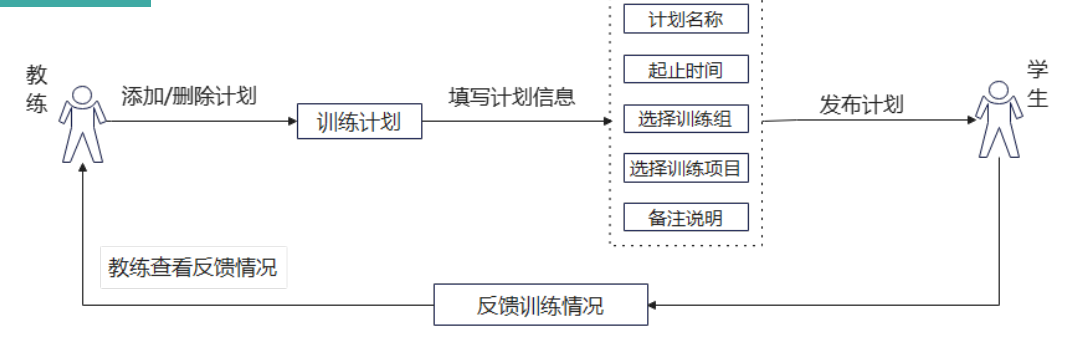

## 功能路径:

主页→训练计划 训练计划列表 功能作用: ••• | ••• 训练计划 < 发布日常训练计划,可发布当日及 天气预报(7天) 1、点击查看天气详情 后期的训练计划任务 5、添加计划 使用操作指南: .6、删除计划 ① 前 2、筛选任务 1. 点击查看当天的天气详情,用于 名称 3、查找训练计划· 确认当日训练计划安排 测试计划 已发布 > 2. 点击【今天】可查看当日任务计划, 项目:100米跑 对象: xxx组 日期: 2023-03-21 点击【本周】 可查看本周任务计划, 测试计划 待发布 > 点击【本月】可查看本月计划,不 4、训练计划 项目:100米跑 对象: xxx组 日期: 2023-03-21 点则显示全部计划 测试计划 已结束 > 3. 根据训练计划名称查找指定训练 项目:100米跑 对象: xxx组 日期: 2023-03-21 计划,查看任务详情 4. 点击任务行可查看训练计划详情 页面 5. 添加训练计划: 点击" 🕀 " 图标 添加训练计划 6. 删除训练计划:点击" 🛄 "图标 删除训练计划

11 体教帮产品宣传册

#### 功能路径: 添加计划 主页→训练计划→点击" ⊕" 图标添加训练计划 添加计划 ••• | •• 功能作用: 🎃 – 🔆 ۰. 填写训练计划相关信息 使用操作指南: 1、输入计划名称 名称 1. 输入计划名称 开始时间 2、选择开始结束时间 2. 选择开始结束时间 结束时间 3、洗择训练组 训练组 3. 选择训练组 训练项目 4、选择训练项目 4. 选择训练项目 训练要求 5. 填写训练要求 5、填写训练要求 6. 填写备注说明 7. 填写完成后点击【保存待发】则存为草稿,点击【确认发布】 备注说明 则计划将推送至选择的训练组中组员的任务列表中 5、填写备注说明

# 曽 茼 请选择 🗸 请洗择 🗸 确认发布 保存待发

#### 反馈详情

反馈详情

| 1.6                                                      | 计划详情               |                   | 计划详情 🛛 \cdots 🛙 💿 |               |  |
|----------------------------------------------------------|--------------------|-------------------|-------------------|---------------|--|
| <b>天气颈报(7天)</b><br>· · · · · · · · · · · · · · · · · · · | <b>芒</b><br>后天 20号 | · <b>於</b><br>21号 | <b>č</b><br>22号   | ·<br>、<br>23号 |  |
| 名称                                                       |                    |                   | 请                 | 谕入            |  |
| 开始时间                                                     |                    |                   |                   | Ë             |  |
| 结束时间                                                     |                    |                   |                   | Ē             |  |
| 训练组                                                      |                    |                   | 请选择               | $\sim$        |  |
| 训练项目                                                     |                    |                   | 请选择               | $\sim$        |  |
| 训练要求                                                     |                    |                   |                   |               |  |
|                                                          |                    |                   |                   |               |  |
| 备注说明                                                     |                    |                   |                   |               |  |
|                                                          |                    |                   |                   |               |  |
|                                                          |                    |                   |                   |               |  |
|                                                          | 查看反馈               | Ĩ                 |                   |               |  |

计划详情

|   |                       | 汉顺叶间                       | $\sim$              |
|---|-----------------------|----------------------------|---------------------|
| 1 | 计划详情                  |                            |                     |
|   | 计划名称: 202<br>训练组名称: 喜 | 3年高三年级长跑 100<br>           | )米测试                |
|   | 训练项目:长跪               | <br>]                      |                     |
|   | 计分单位:米                |                            |                     |
|   | 开始时间: 8:00            | )                          |                     |
|   | 结束时间: 10:0            | 0                          |                     |
| 1 | 反馈详情                  |                            |                     |
|   | 姓名                    | 反馈内容                       | 反馈时间                |
|   | 体教帮                   | 文案文案文案文<br>案文案文案文案<br>文案文案 | 2023–09–34<br>18:06 |
|   | 体教帮                   | 未反馈                        | 无                   |
|   | 体教想                   | 未反馈                        | 无                   |

#### 功能路径:

主页→训练计划→点击已 发布的训练计划数据行 功能作用:

查看选择的训练组组员反 馈情况

#### 使用操作指南:

1. 点击查看反馈,进入反 馈详情列表

2. 反馈详情页面中展示组 员反馈情况及反馈时间

# 【测试计划】

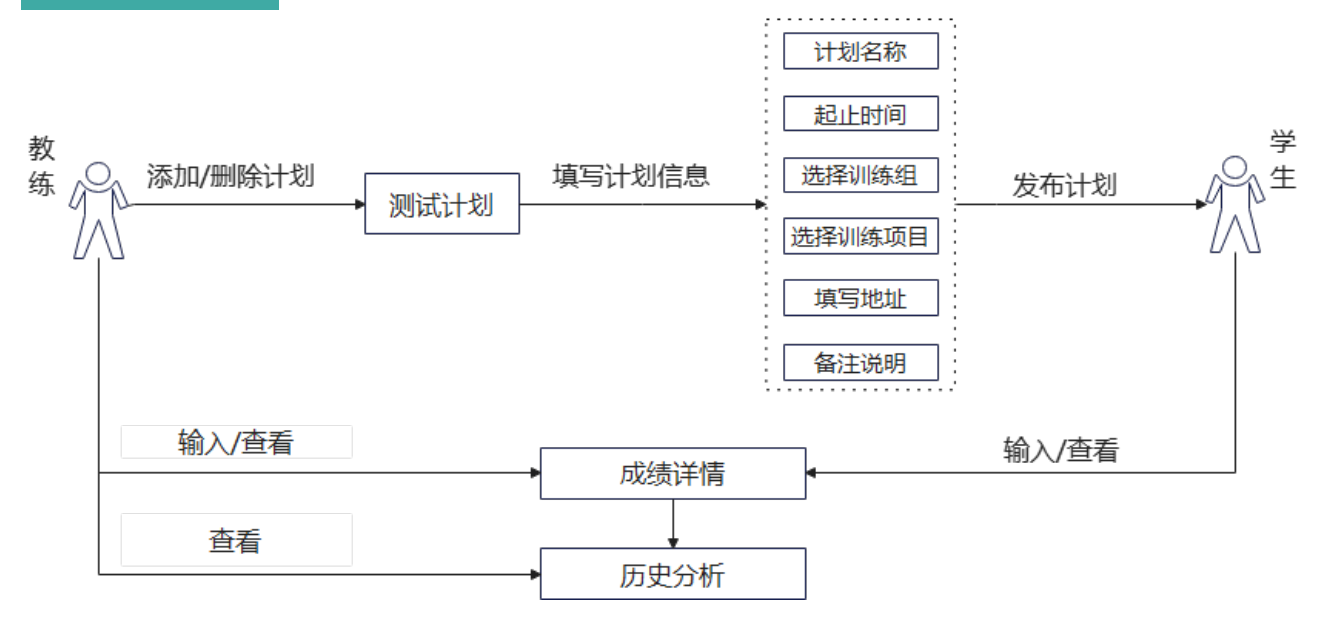

测试计划列表

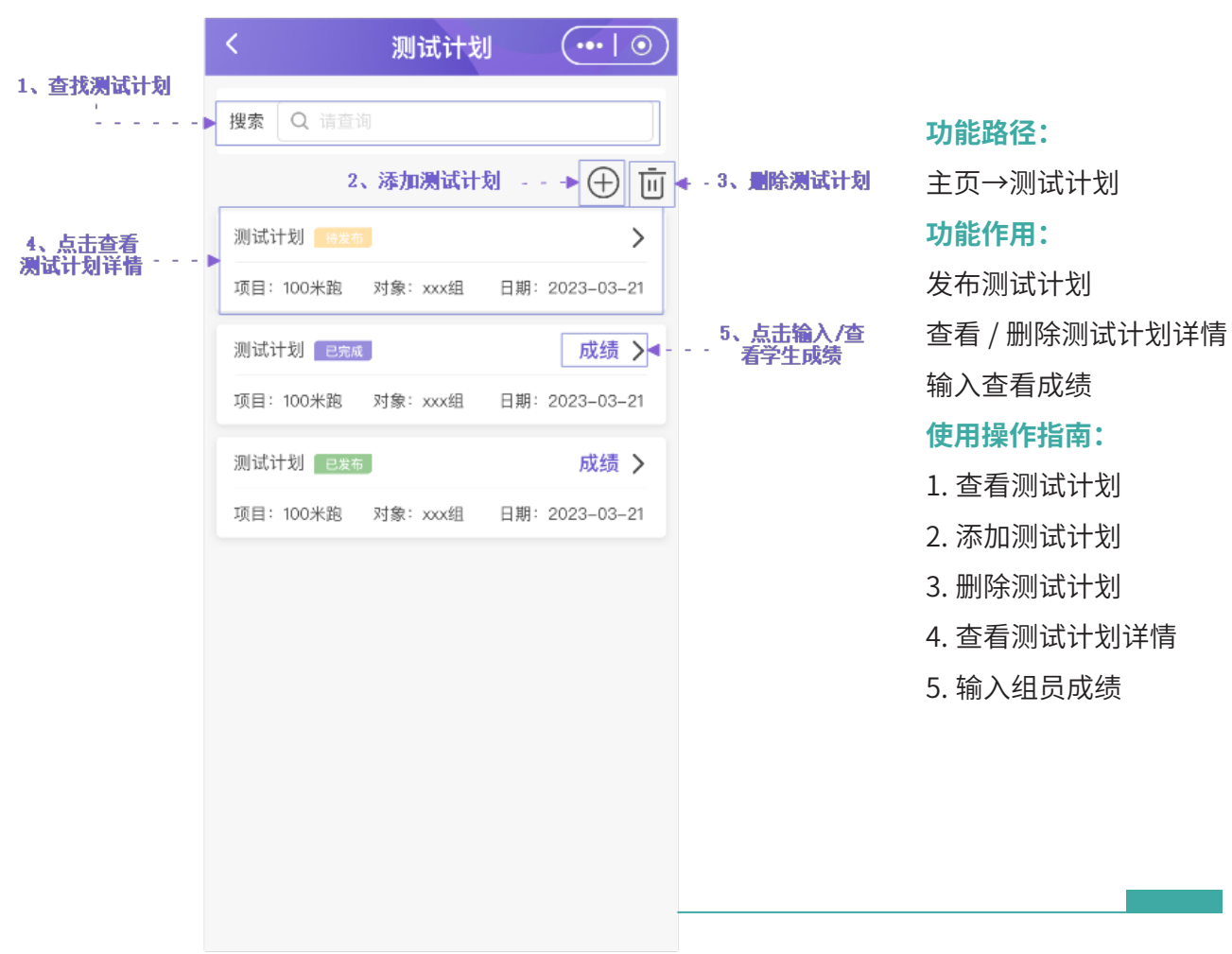

添加测试计划

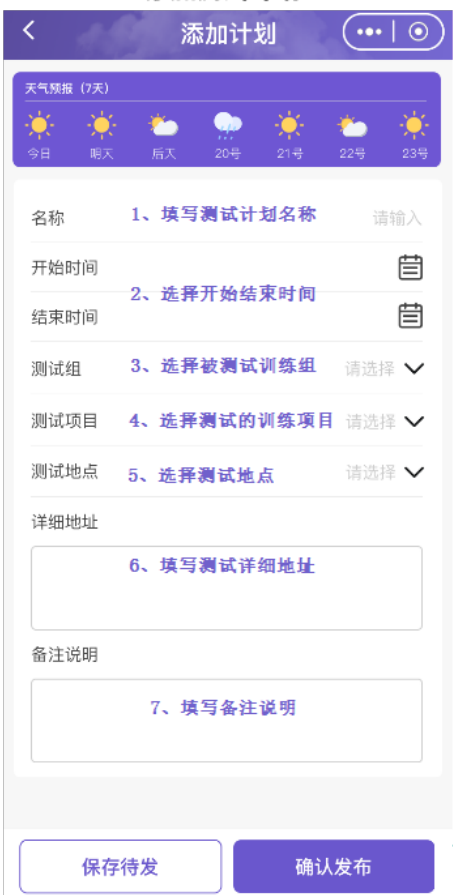

#### 功能路径:

主页→测试计划→点击" ① "图标添加测试计划 功能作用:

填写测试计划详细信息

保存发布测试计划

# 使用操作指南:

- 1. 填写测试计划名称
- 2. 选择开始结束时间
- 3. 选择被测试项目组
- 4. 选择测试的训练项目
- 5. 选择测试地点,精确到区县
- 6. 填写测试详细地址,精确到具体场馆位置
- 7. 填写备注说明,若无则不填

8. 点击【保存待发】存为草稿,可再次从列表中打开 进行编辑,点击【确认发布】后可输入组员成绩

#### 功能路径:

- 1、测试计划列表页→【成绩】
- 2、测试计划列表页→点击指定训练计划
- →【输入成绩】

#### 功能作用:

记录天气参数

输入组员测试成绩

折线图统计

#### 使用操作指南:

1. 查看测试计划详情

2. 点击 🗿 图标刷新实时天气参数,无需手动输入

3. 输入组员成绩

 4. 点击【保存草稿】暂存组员成绩,可重复打开 添加组员数据,点击【完成】按钮代表测试完成, 无法再次编辑组员成绩

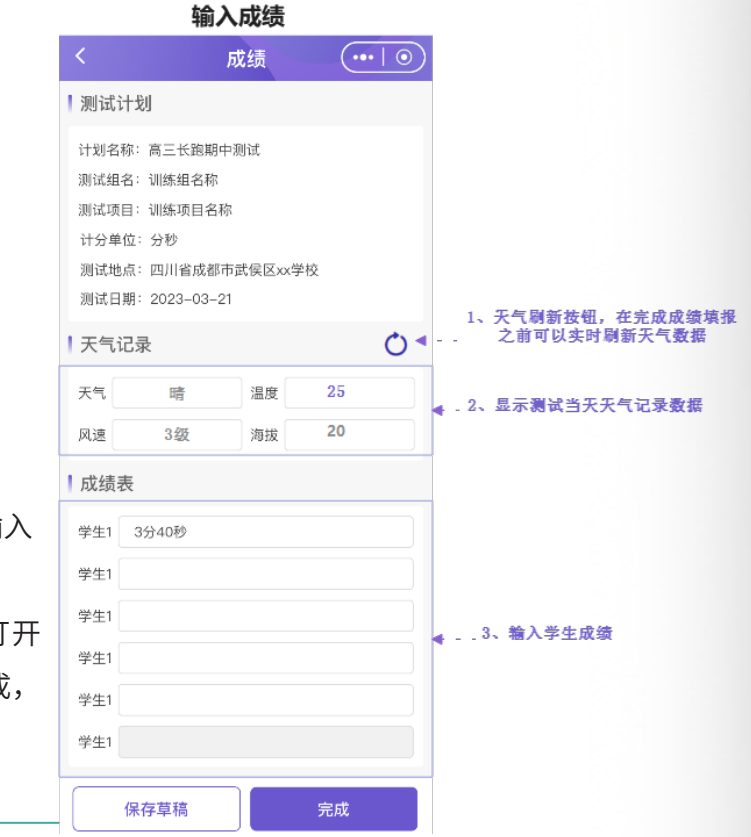

# 【历史分析】功能介绍

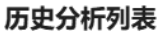

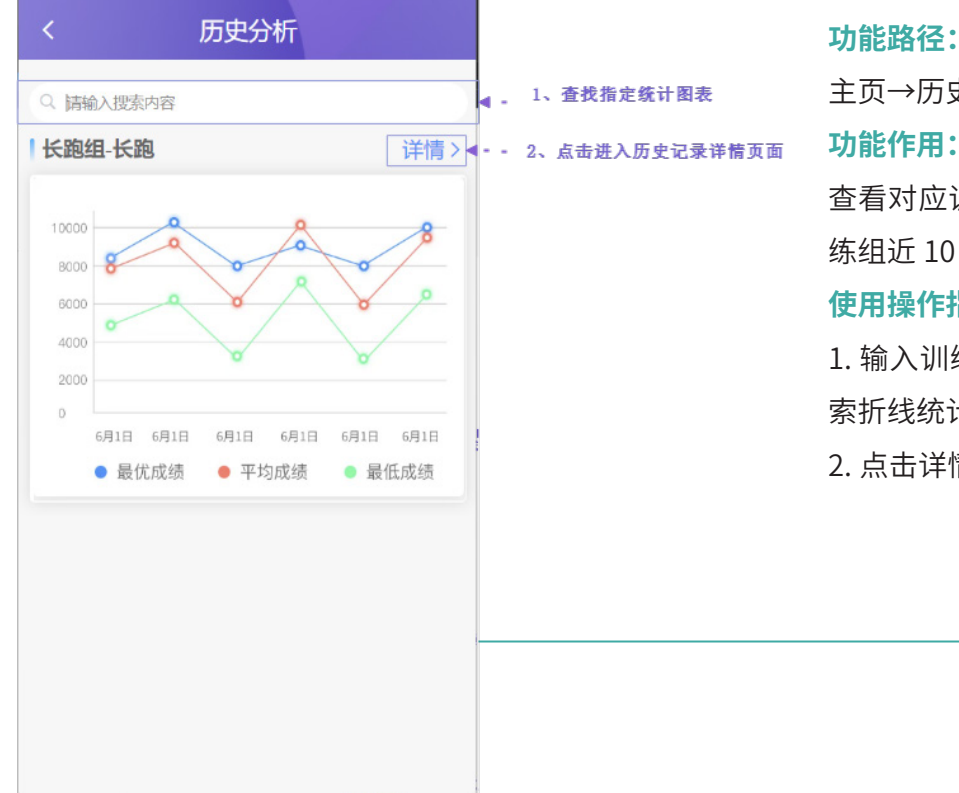

主页→历史分析 功能作用:

查看对应训练项目中参加了测试的训 练组近10次测试成绩折线统计图 使用操作指南:

1. 输入训练组名称或训练项目名称搜 索折线统计图

2. 点击详情,进入历史记录详情列表

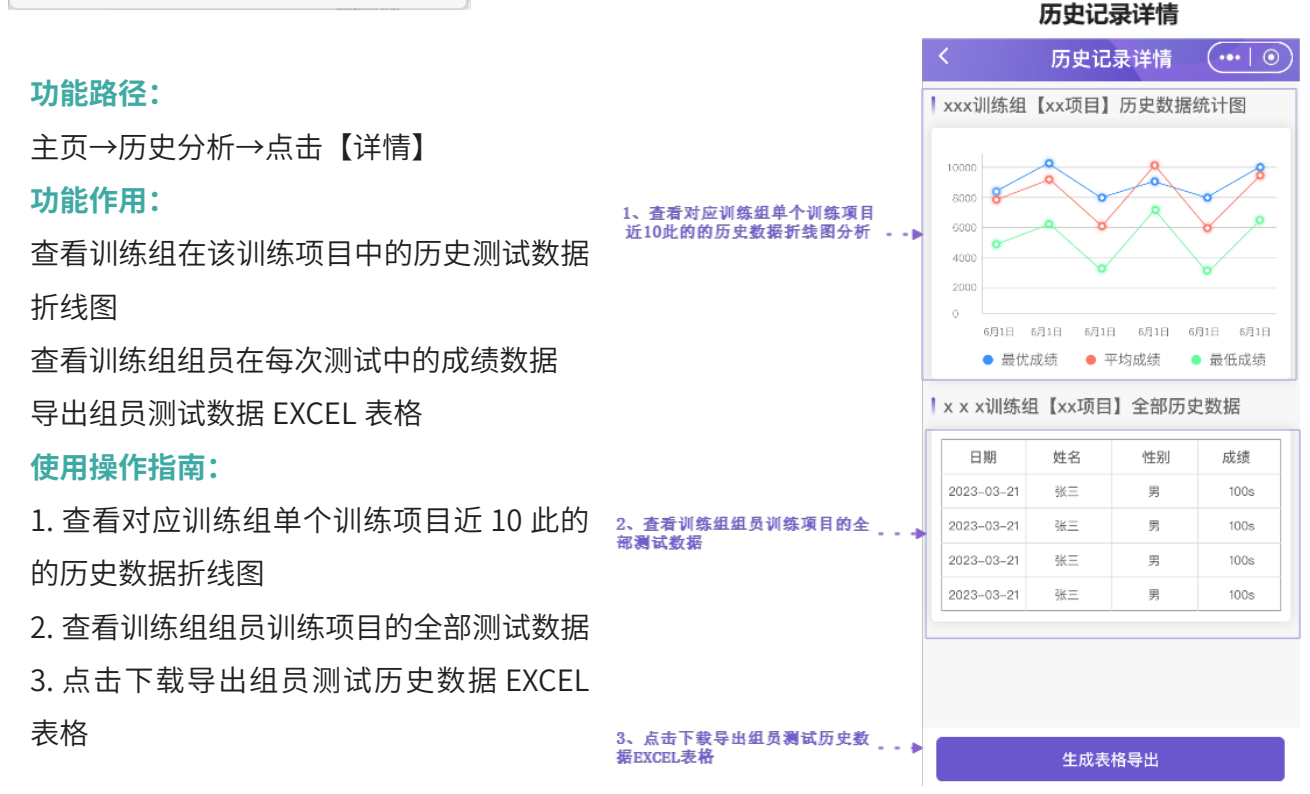

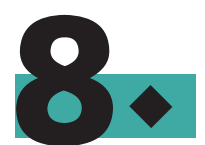

# 学生版算分工具功能介绍

INTRODUCTION TO THE FUNCTIONS OF THE STUDENT VERSION SCORE CALCULATION TOOL

# 算分工具功能介绍

使用自研技术,实现自动定位登录用户所在省,根据不同省的体育生考试政策切换不同考试专项选项, 用户自行选择体育专项并输入相应成绩后,系统自动计算体育分数 (智能算法推荐院校,免费使用重复查看,知己知彼,百战不殆)

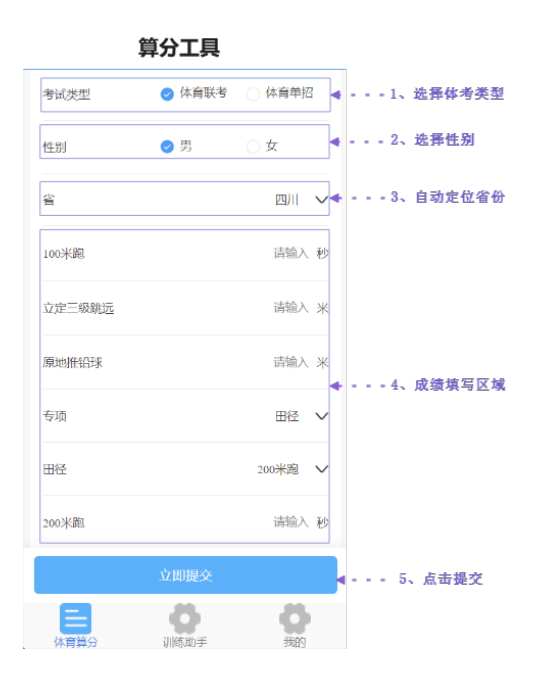

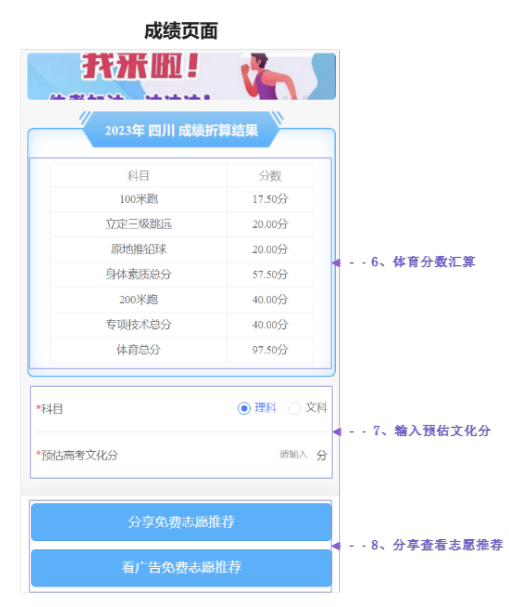

## 功能路径:

底部按钮【体育算分】 功能作用: 高考体育算分,预测成绩 志愿推荐 培训咨询

# 使用操作指南:

- 1. 选择体考类型
- 2. 选择性别
- 3. 系统自动定位省份,若定位错误请自行选择省份
- 4. 成绩填写区域,会根据省份不同切换不同的专项
- 内容,如实输入自己的测试成绩
- 5. 点击【立即提交】
- 6. 查看成绩折算结果
- 7. 输入预估文化分数
- 8. 分享后查看志愿推荐

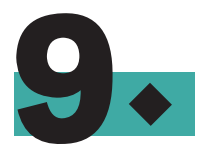

# 学生版训练助手功能介绍

INTRODUCTION TO THE FUNCTIONS OF THE STUDENT EDITION TRAINING ASSISTANT

# 训练助手全页面图

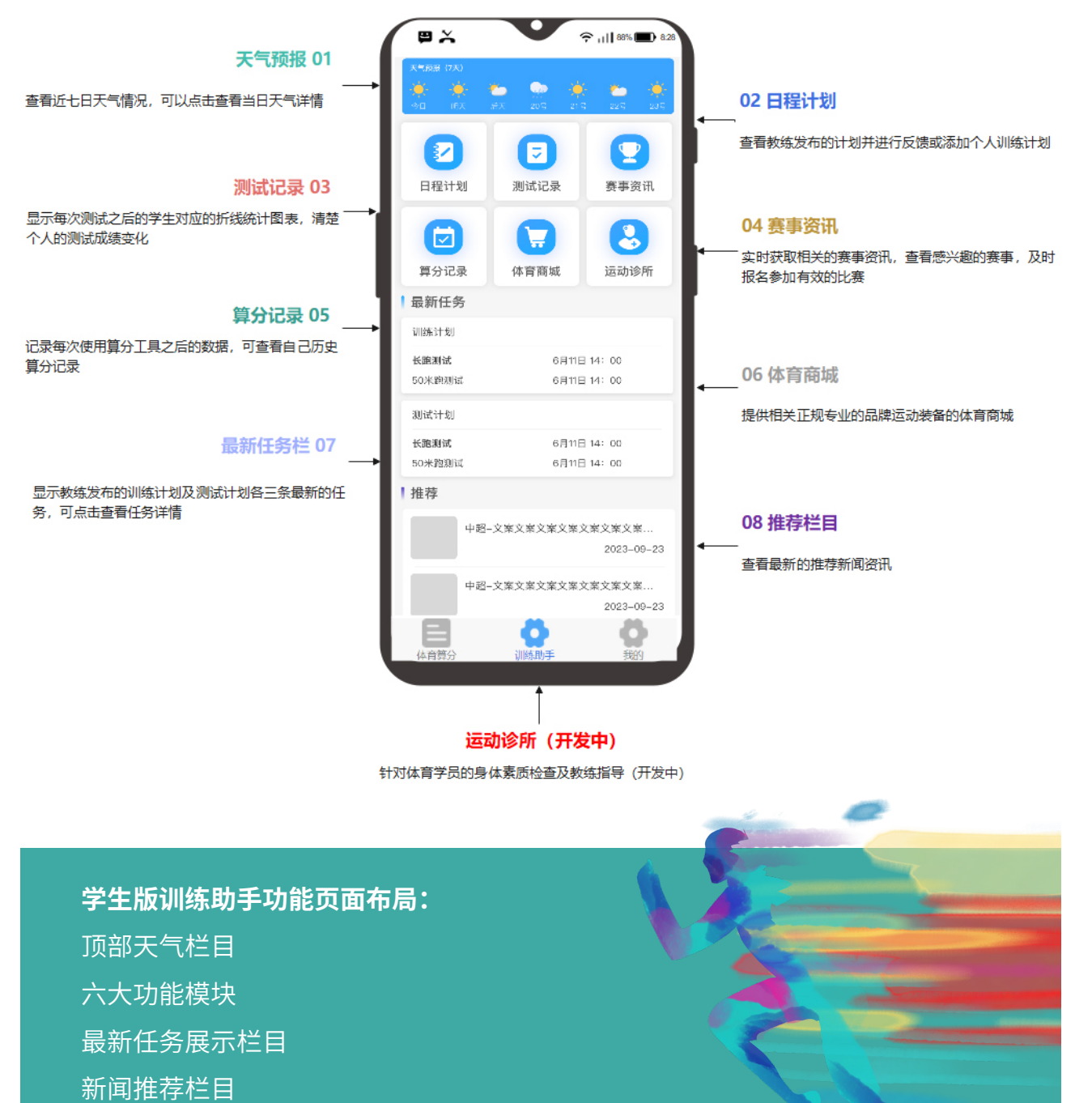

# 学生版日程计划功能介绍

| 日程计划列表                                                                                                    |            |                                                            |
|----------------------------------------------------------------------------------------------------|------------|------------------------------------------------------------|
| < 日程计划                                                                                                    |            |                                                            |
| 2023年6月<br>1、日历栏目选<br>择日期, 只有在<br>有计划的当天会<br>显示当天的计划<br>25 26 27 28 29 30 1<br>収入 収九 収十 十一 十二 十三 建安市                                                                              |            | 计划名称:长跑<br>训练组:长跑组<br>项目:长跑<br>计分单位:分秒                     |
| 天158曜 (注)       ●     ●       ●     ●       ●     ●       ●     ●       ●     ●       ●     ●       ●     ●       ●     ●       ●     ●       ●     ●       ●     ●       ●     ● | 1--3、删除计划  | 週山地紀: 10月10日描述外域区週山<br>測试日期: 2023-06-30<br>  天气记录<br>天气 温度 |
|                                                                                                    | 5、点击反馈测试成绩 | 风速 海拔                                                      |
| 计划开始时间: 10-38, 训练项目-长期, 满板要求完成计划                                                                                                    |            | 反馈 语输入反馈内容                                                 |

# 功能路径:

训练助手页面→日程计划

# 功能作用:

接收教练发布的训练计划及测试计划

添加个人的日程计划

反馈训练及测试结果给教练

## 使用操作指南:

- 1. 日历栏目选择日期,只有在有计划的当天才能查看到任务计划
- 2. 添加训练组:点击" <sup>①</sup> "图标新建个人日程计划
- 3. 删除训练组:点击" 🔟 "图标删除个人的日程计划,不能删除教练发布的计划
- 4. 点击数据行查看计划详情
- 5. 点击反馈进行训练 / 测试反馈
- 6. 输入测试成绩
- 7. 提交给教练

# 学生版测试记录功能介绍

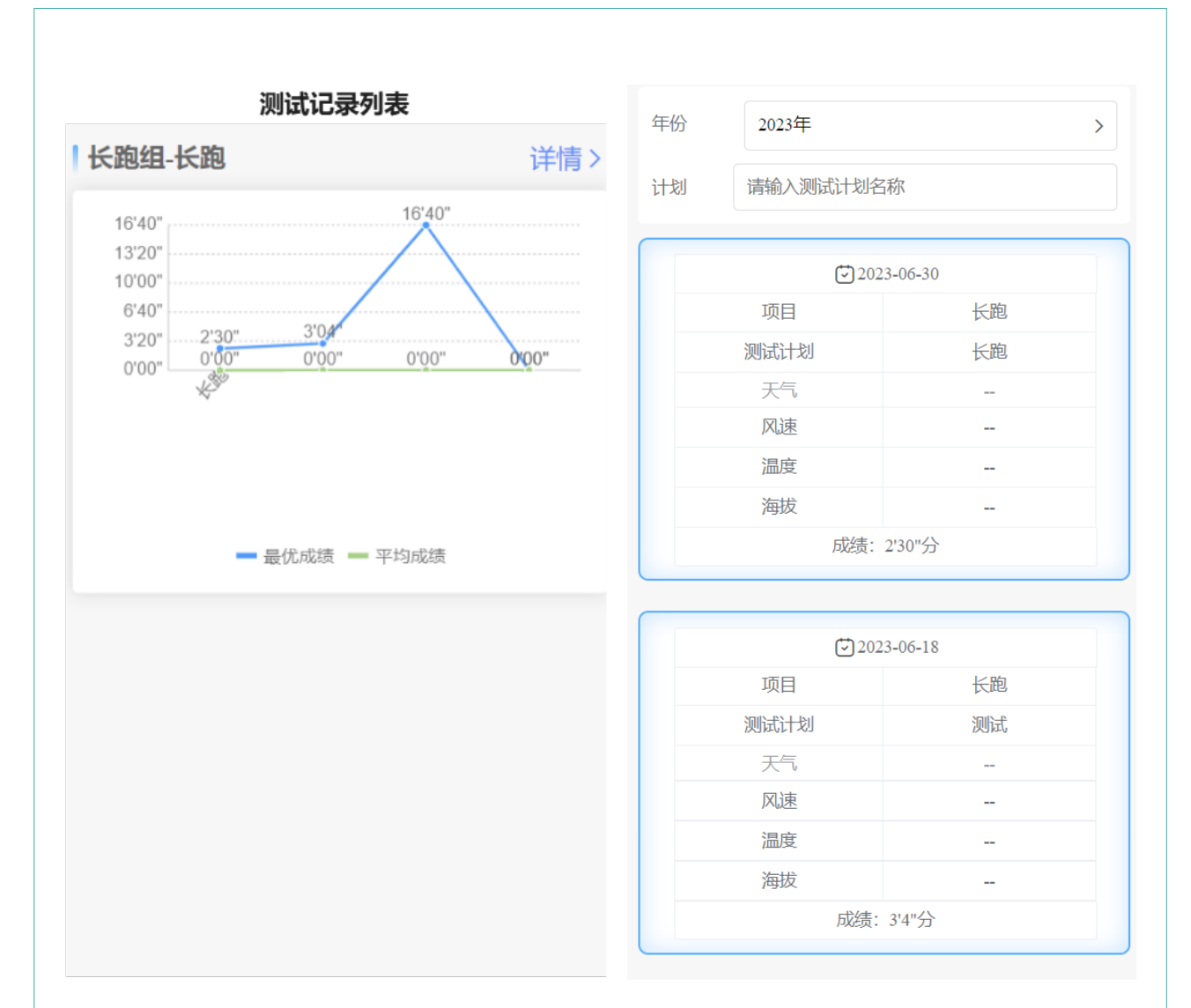

#### 功能路径:

训练助手页面→测试记录

## 功能作用:

记录学员在教练发布的测试计划每次的成绩,统计为折线图,对应专项和所在训练组,统计图只展示最近几次的测试记录点

#### 使用操作指南:

 测试记录列表中可直观查看个人成绩变化,与所在训练组的平均成绩进行比较,清楚 个人的水平

2. 点击【详情】可查看每次的测试成绩表格框,可搜索置顶的测试记录

# 学生版算分记录功能介绍

| 历史算分记录 |            |       |
|--------|------------|-------|
| 日期     |            |       |
| 专业     |            |       |
|        |            |       |
|        | 折算分        | 223分  |
|        | 文化分        | 223分  |
|        | 专业分        | 223分  |
|        | 100米跑      | 11秒   |
|        | 3级跳        | 15米   |
|        |            | 查看详情  |
|        | 1 m mm / 1 | 000() |
|        | 折异分<br>    | 22353 |
|        | 又化分        | 223分  |
|        | 专业分        | 223分  |
|        | 100米跑      | 11秒   |
|        | 3级跳        | 15米   |
|        |            | 查看详情  |
|        | 折算分        | 223分  |
|        | 文化分        | 223分  |
|        | 专业分        | 223分  |
|        | 100米跑      | 11秒   |
|        | 3级跳        | 15米   |
|        |            | 查看详情  |

年份 2023年 计划 请输入测试计划名称

| 202  | 23-06-30 |
|------|----------|
| 项目   | 长跑       |
| 测试计划 | 长跑       |
| 天气   |          |
| 风速   |          |
| 温度   |          |
| 海拔   |          |
| 成绩:  | 2'30"分   |

>

| ☑ 20 | 23-06-18 |
|------|----------|
| 项目   | 长跑       |
| 测试计划 | 测试       |
| 天气   |          |
| 风速   |          |
| 温度   |          |
| 海拔   |          |
| 成绩   | : 3'4"分  |

# 功能路径:

训练助手页面→算分记录

功能作用:

记录用户使用算分工具算分的记录

# 使用操作指南:

1. 可根据日期、专项等查询指定的历史算分记录

2. 可点击查看详情进入院校推荐页面

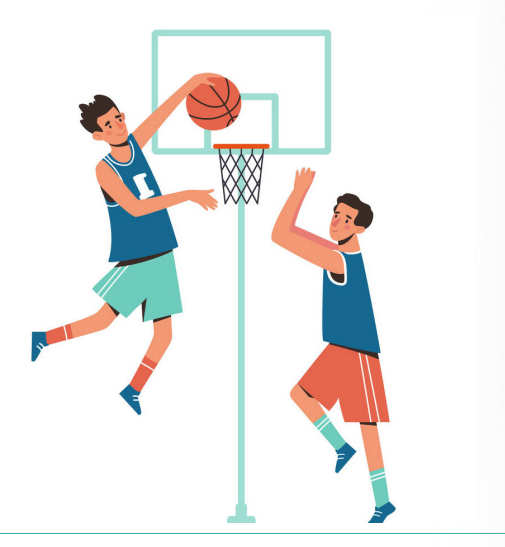

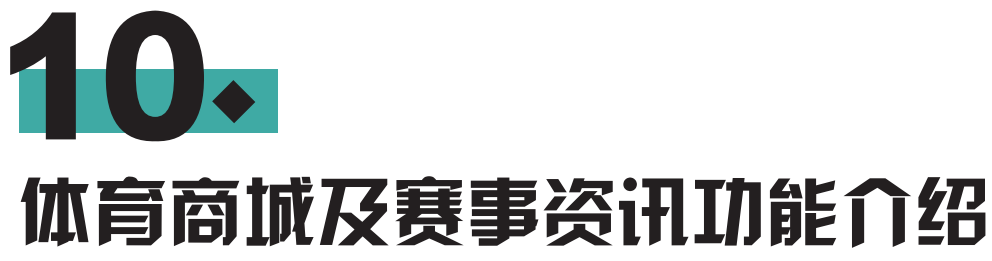

INTRODUCTION TO SPORTS MALL AND EVENT INFORMATION FUNCTIONS

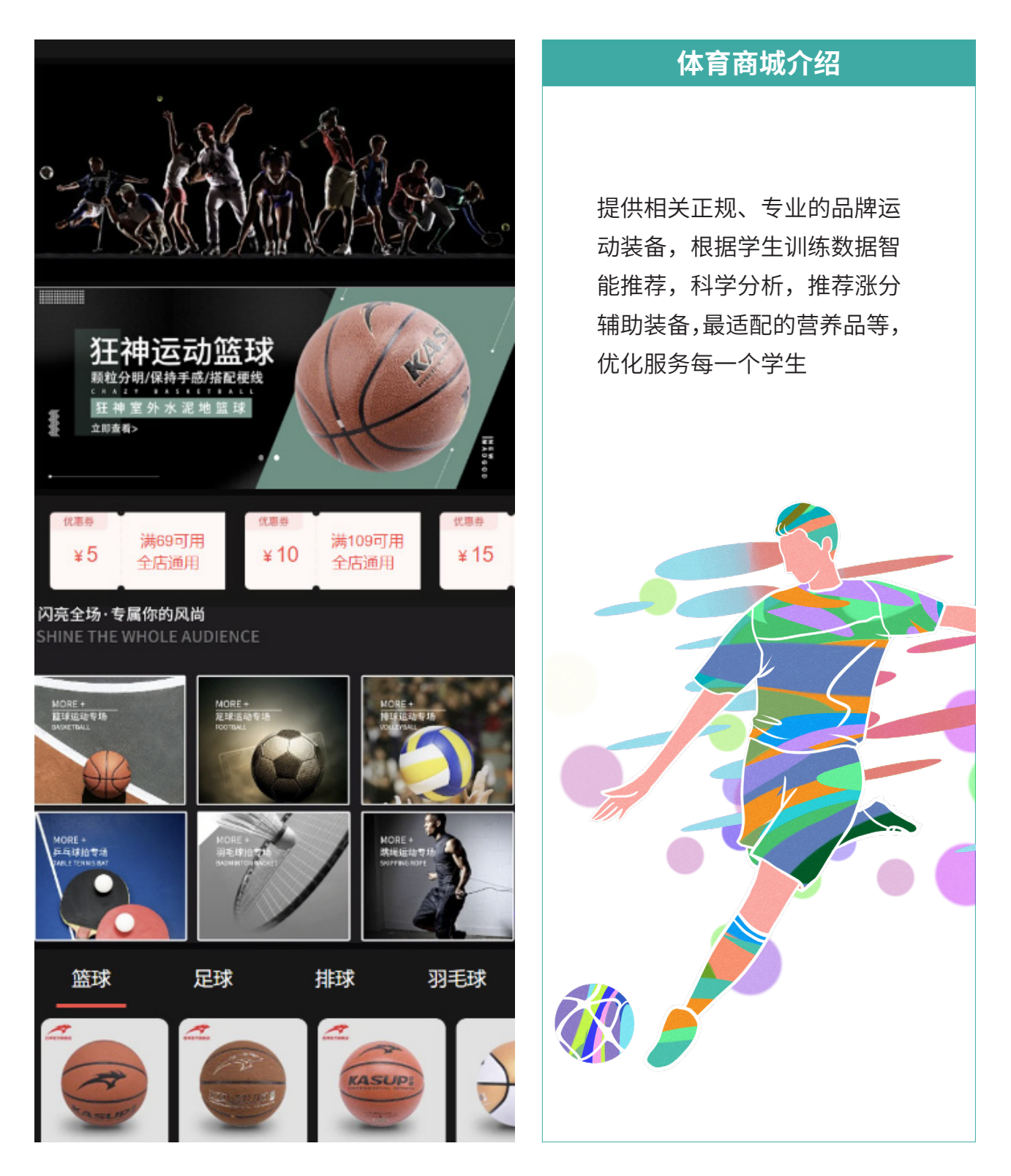

# 赛事资讯介绍

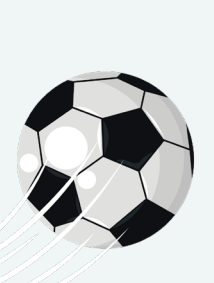

筛质资教快讯名身时人得选实讯练速并,实让生更全时,和获参增力自旅有国赛,学取与强的己程意优事让员资报自同的变义

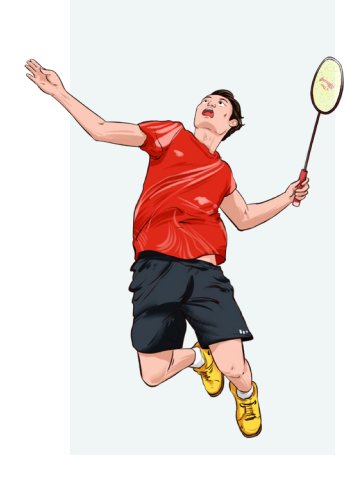

#### 推荐 省内 国内 国际 娱乐 \_\_\_\_\_\_

2023年全民健身线上

运动会:四川省健...

三对三街头篮球挑战

赛总决赛冠亚季军...

四川竟速小轮车队在

2023年全国竞速小...

四川小将王呈永代表

国家队获得2023年...

"大运活力少年"走进四

2023年绵阳市"贡嘎

杯"青少年校园篮球...

川省体育馆

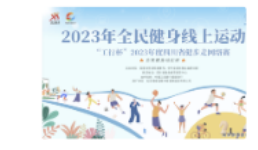

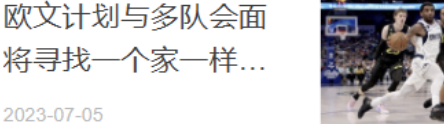

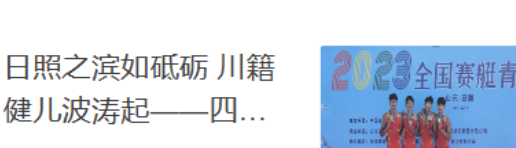

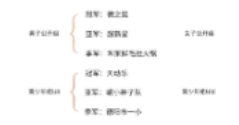

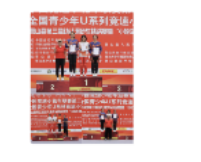

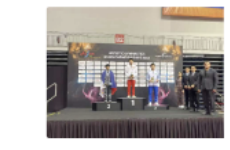

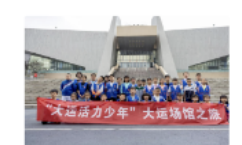

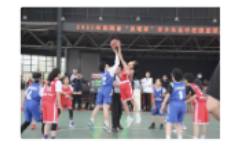

#### 

2023年全民健身线上运动会:四川省健步走 网络赛报名超11万人

炉乐

2023-07-05

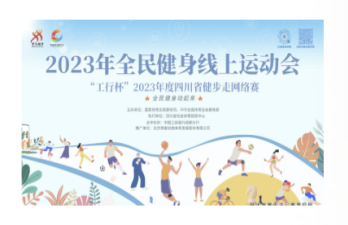

近日,不少人在在四川云健身交流群里踊跃晒出线 上健步赛打卡纪录。以健(跑)步的方式开启一天,幸 运的话还能获得汽车、现金等大奖,这让2023年度四川 省健步走网络赛备受迫捧。

自"工行杯"2023年度四川省健步走网络赛纳入到 2023年"全民健身线上运动会"后,四川参与云端健步 的群众越来越多。截止到6月7日,已有111656人报名参 加赛事,日均也有3万名用户活跃参与。

#### 赛事升级,体验更佳

2023年是四川全国首创全年举办云健步赛事的第二 年。据悉,2022年全国首次推出延续全年的云健步比 赛,全年逾26万人参加。其中,赛事设置的周奖、月 奖、季奖,惊喜不断,更有年终抽出价值15万元的新能 源汽车大奖让大家羡慕不已。每天在"引体向上"健步 打卡早已成为爱健身四川人的新风尚。

今年,网络赛在去年的基础上继续优化打卡方式, 一键抓取当天步数,让群众的参赛体验进一步得到提 升。目前,日均有3万用户活跃参与赛事。此外,因其 范围广、多元化,该活动还被国家体育总局纳入2023年 全民健身线上运动会,成为本届全民健身线上运动会四 川赛区的一大亮点。

#### 丰厚奖励,激励锻炼

"2023年全民健身线上运动会"(四川赛区)比赛 将持续至今年12月,月奖最高为800元现金奖励。每季 度还将从完赛人员中抽取一名奖励价值约3万元的电动 汽车一辆。

#### 体教帮产品宣传册 | 22

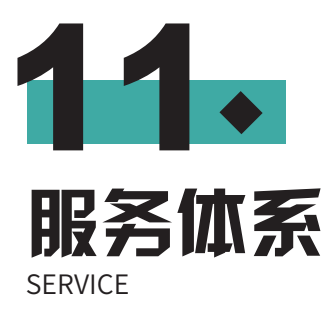

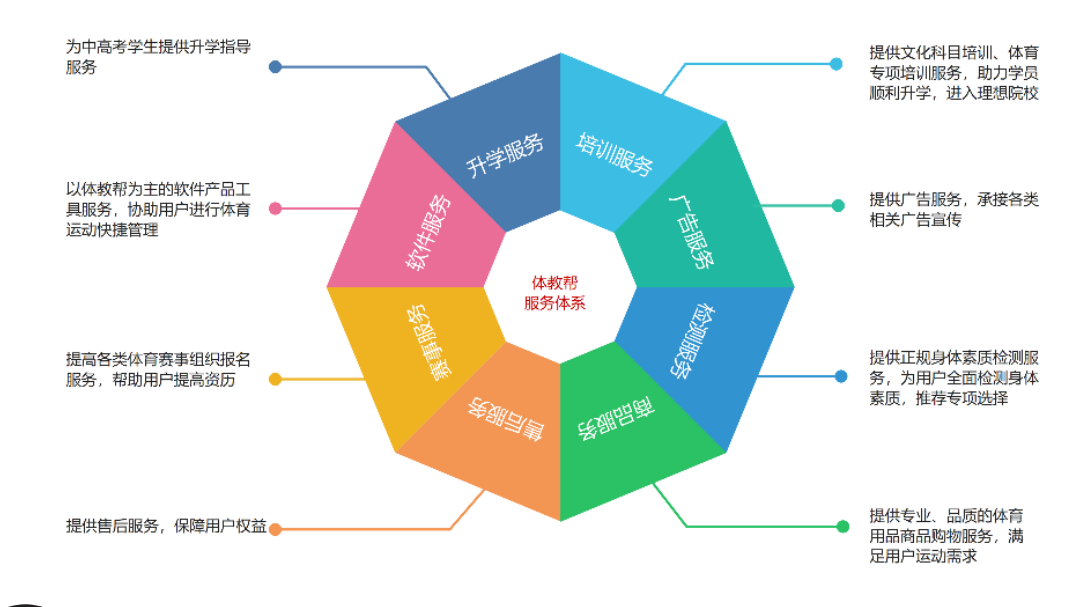

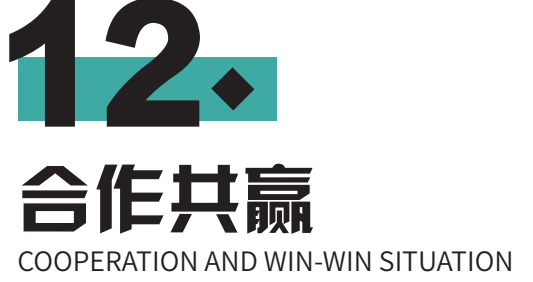

#### 市场代理合作

以市级或省级为单位对所在的中学或大 学进行推广,方法不限。 代理不限资质要求,但需要有坚定的信 念,推广软件需要缴纳6000-9000元的 保证金。 在承接推广任务后,要求一个月内覆盖 该市或省60%以上院校,否则回收代理 权及已覆盖院校资料数据。

赛事组织合作

为使用体教帮产品的用户组织有意义的 竞赛赛事。 与专业体育赛事组织方合作提供货品及 报名渠道。

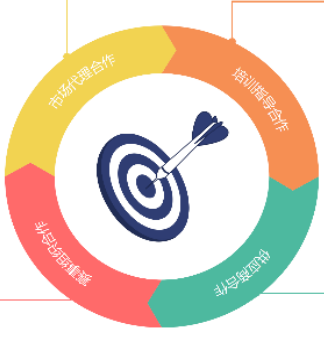

培训指导合作

联合教练老师开发学生兴趣课程,整合 教练资源,在体育专项训练涨分,高考 志愿填报等相关内容进行课程设计并销 售给意向学生用户。 对于高考体育冲刺学生,寒暑假可以加 入体教帮规划的集训营,根据学生所在 地分配教练进行集训。

#### 供应商合作

为体教帮的体育商城提供专业体育用 品,覆盖大部分体育运动内容,同时支 撑体教帮举行的各类体育赛事活动物资 供给。

23 | 体教帮产品宣传册

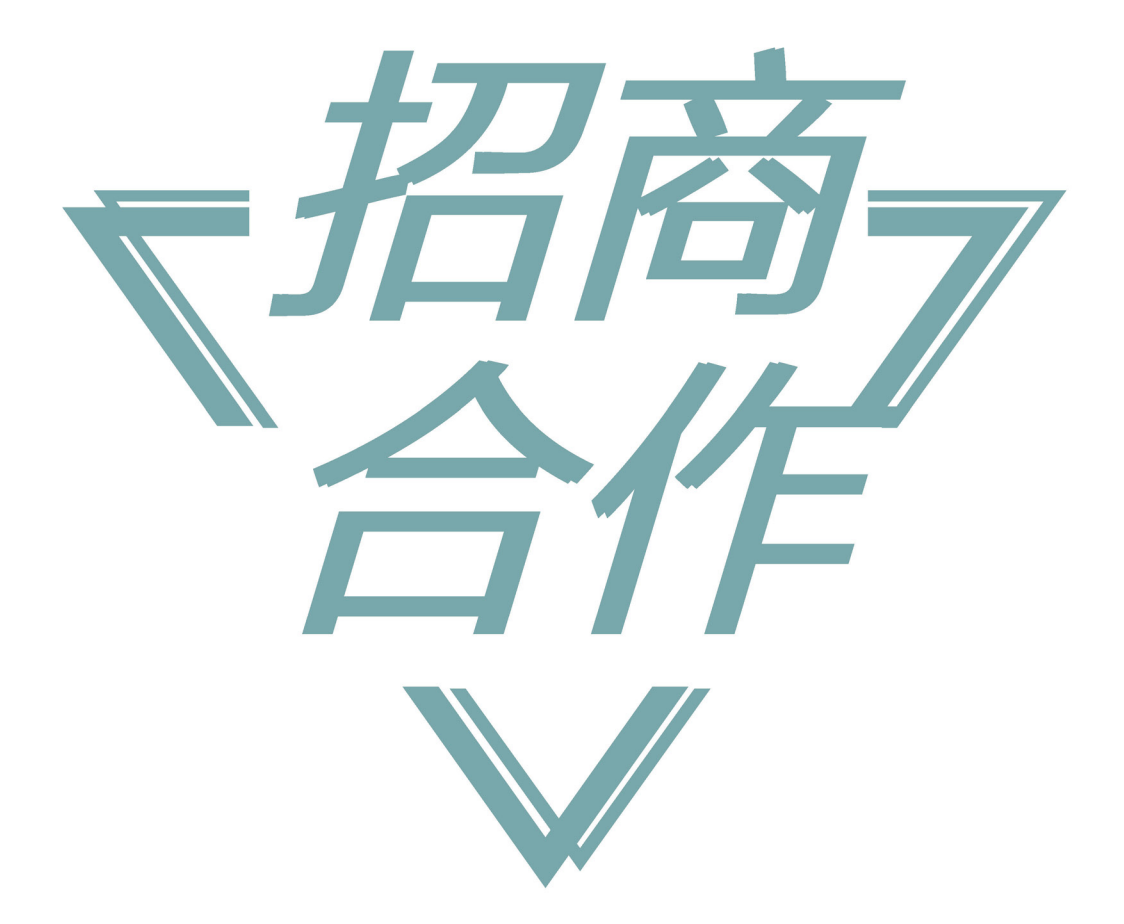

# 诚 邀 您 的 加 入 共 筑 创 业 梦 想

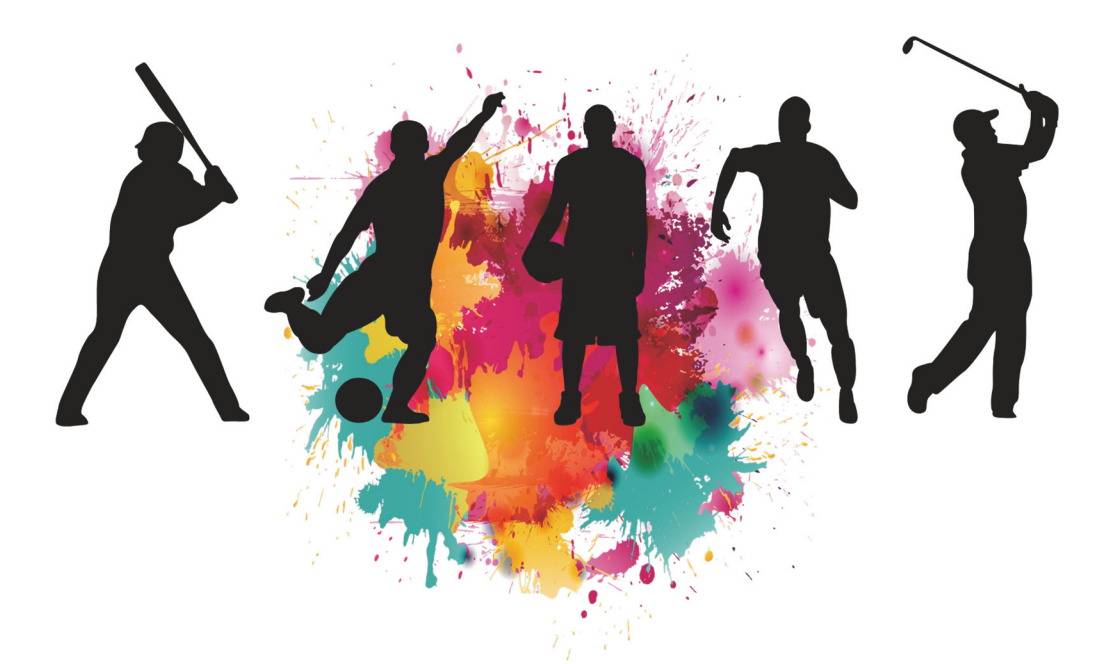

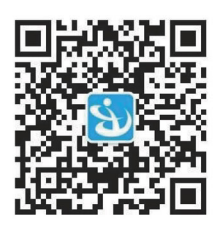

【联系电话】135 5106 3763